### **TOUCHSCREEN-STARTMENÜ**

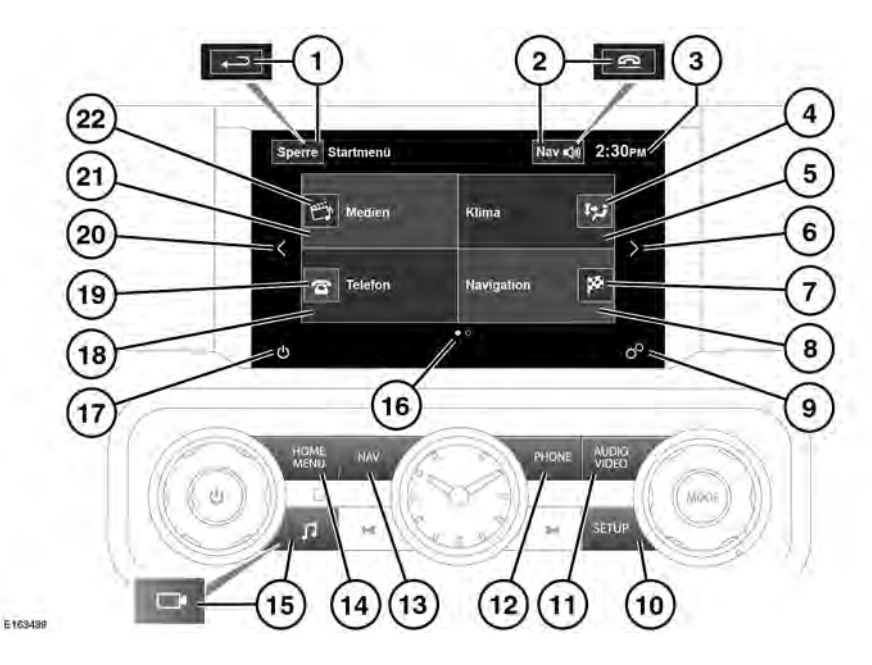

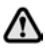

 $\bigcirc$ 

#### Die Touchscreen-Bedienelemente während der Fahrt weder bedienen noch sich davon ablenken lassen.

- Bei längerem Gebrauch des Touchscreens immer den Motor laufen lassen. Anderenfalls kann es zu einer Entladung der Fahrzeugbatterie kommen, wodurch das Anspringen des Motors verhindert wird.
- Darauf achten, dass keine Flüssigkeiten auf den Touchscreen verschüttet oder verspritzt werden.

Das Menü Kurzbefehle befindet sich auf dem nächsten Bildschirm links neben dem Startmenü. Das Menü Systemeinstellungen wird verwendet, um die Fahrzeugfunktionen zu aktivieren/ deaktivieren, auszuwählen oder zu ändern, welche auf dem Bildschirm Menü Kurzbefehle angezeigt werden. Siehe 94, SYSTEMEINSTELLUNGEN.

Das Menü **Sonderfunktionen** befindet sich auf dem nächsten Bildschirm rechts neben dem **Startmenü**. Siehe **95**, **SONDERFUNKTIONEN**.

 Berühren, um den Sperrmodus auszuwählen. Im Menü-Modus ändert sich das Symbol in die Zurück-Schaltfläche. Diese berühren, um zum vorherigen Bildschirm zurückzukehren.

- 2. Bei eingeschaltetem Navigationssystem berühren, um die letzte Navigationsanweisung zu wiederholen. Während eines Anrufs ändert sich das Symbol vorübergehend; zum Beenden des Gesprächs dieses betätigen.
- **3.** Anzeige der Uhrzeit: Berühren, um Zeit/Datum einzustellen.
- 4. Berühren, um folgende Vorgänge auszuführen:
  - Wenn ein Telefon gekoppelt ist: Das Telefonbuch öffnen.
  - Wenn kein Telefon gekoppelt ist: Den Telefon-Verbindungsbildschirm öffnen.
- Berühren, um den Menübildschirm Telefon anzuzeigen. Siehe 220, TELEFONSYSTEM – ÜBERSICHT. Hier kann auch Folgendes angezeigt werden:
  - Der Name und das Netzwerk des derzeit verbundenen Telefons oder der Anmeldestatus des Telefons.
  - Telefonsymbole (z. B. nicht stören, Akkustatus, Signalstärke, Bluetooth, Voicemail).
- **6.** Berühren, um vom aktuell angezeigten Bildschirm nach rechts zu navigieren.
- 7. Berühren, um folgende Vorgänge auszuführen:
  - Wenn keine Routenführung ausgewählt wurde: Das Menü Zieleintrag öffnen.
  - Wenn eine Routenführung ausgewählt wurde: Die Zielführung abbrechen.
- 8. Berühren, um den Bildschirm Nav-Menü anzuzeigen.

Hier kann auch Folgendes angezeigt werden:

- Wenn keine Routenführung ausgewählt wurde: Der aktuelle Standort des Fahrzeugs wird angezeigt.
- Wenn Routenführung ausgewählt wird: Der Standort des aktuellen Fahrtziels, das Ziel/ Etappenziel-Symbol, die erwartete Ankunftszeit (ETA) und die Zeit und Entfernung bis zum aktuellen Ziel/ Etappenziel werden angezeigt.
- Navigationssymbole (z. B. Zieleingabe, Abbrechen der Zielführung usw.).
- Berühren, um das Menü Setup auszuwählen. Siehe 93, TOUCHSCREEN-SETUP.
- Drücken, um das Menü Setup auszuwählen. Siehe 93, TOUCHSCREEN-SETUP.
- **11.**Drücken, um den Medienmenü-Bildschirm zu öffnen.
- 12. Drücken, um den Menübildschirm Telefon zu öffnen.
- Drücken, um den Nav-Menü-Bildschirm zu öffnen.
- Drücken, um den Bildschirm Startmenü zu öffnen.

**Hinweis:** Die Anzahl der auf dem Bildschirm **Startmenü** angezeigten Funktionen ist abhängig von der Fahrzeugspezifikation.

15. Drücken, um das Menü Audioeinstellungen anzuzeigen. Sind Surround-Kameras eingebaut, befindet sich hier anstelle dieses Symbols die Schaltfläche zum Ein-/Ausschalten der Kameras.

- **16.**Bildschirm-Positionsanzeige, für den aktuell angezeigten Bildschirm.
- 17. Berühren, um den Touchscreen auszuschalten. Den Schalter
  Startmenü drücken, um den Touchscreen wieder einzuschalten.
- 18. Berühren, um den Menübildschirm "Medien" anzuzeigen. Siehe 183, AUDIO/VIDEO-BEDIENELEMENTE. Je nach dem Status der aktuellen Medienauswahl kann auch Folgendes angezeigt werden:
  - Datei- und Statusinformationen für die aktuelle Medienauswahl.
  - Audio-Symbol/Informationen (z. B. Nachrichten, AM/FM, Album/ Musiktitel usw.).
- **19.**Berühren, um folgende Vorgänge auszuführen:
  - CD, Bluetooth und USB: Wechsel zwischen Wiedergabe und Pause.
  - DVD im normalen Wiedergabemodus: Kurz drücken, um zu unterbrechen, oder lange drücken, um die langsame Wiedergabe zu aktivieren.
  - DVD in langsamem Wiedergabemodus oder unterbrochen: Aktivieren der normalen Wiedergabe.
- **20.** Berühren, um vom aktuell angezeigten Bildschirm nach links zu navigieren.

# VERWENDUNG DES TOUCHSCREENS

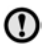

Bei der Auswahl von Optionen auf dem Touchscreen keinen zu starken Druck ausüben.

# PFLEGE DES TOUCHSCREENS

Auf dem Touchscreen keine scheuernden Reinigungsmittel verwenden. Auskünfte über zugelassene Reinigungsprodukte erteilen Händler bzw. autorisierte Servicebetriebe.

# TOUCHSCREEN-SETUP

Das Setup-Symbol auf dem Bildschirm Startmenü berühren. Siehe 91, TOUCHSCREEN-STARTMENÜ.

Hinweis: Falls zuvor aktiviert, kann auf das Menü Setup auch über den Bildschirm Menü Kurzbefehle zugegriffen werden.

Der Bildschirm des Menüs **Setup** ist in 4 Kategorien gegliedert:

- Bildschirm
- System
- Sprache
- Audio: Siehe 185, AUDIOEINSTELLUNGEN.

# BILDSCHIRMEINSTELLUNGEN

Lautstärke-Einblendung: Anzeige des Symbols für das Ein-/Ausschalten der Lautstärke-Einblendung.

**Bildschirmschoner**: Ändern des Bildschirmschoners.

Zeitlimit für Startmenü: Die Untermenü-Auswahlbildschirme können so eingestellt werden, dass nach einer bestimmten Zeitspanne wieder zum Startmenü zurückgeschaltet wird.

**Thema**: Ändert das Aussehen der Touchscreen-Schaltflächen.

#### SYSTEMEINSTELLUNGEN

Taste Rückm.: Auswählen, um den Bestätigungston für die Betätigung einer Schaltfläche **ein- oder auszuschalten**.

Uhr stellen: Umschalten zwischen 12- und 24-Stunden-Anzeige. Einstellen der aktuellen Uhrzeit. Die Option Datum auswählen, um das Datum auszuwählen oder das Datumsformat zu ändern. Die Option Übernehmen wählen, um die neuen Einstellungen zu speichern.

Hinweis: Die Uhr kann auch durch Berühren der Zeitanzeige auf dem Touchscreen eingestellt werden.

**Startmenü-Kurzbefehle**: Berühren, um die Fahrzeugfunktionen aus der angezeigten Liste auszuwählen, die als Kurzbefehle im **Menü Kurzbefehle** angezeigt werden sollen.

Die Option **Alle löschen** auswählen, um alle zuvor markierten (momentan angezeigten) Kurzbefehle zu deaktivieren, so dass sie nicht mehr auf dem Bildschirm **Menü Kurzbefehle** angezeigt werden. Alternativ kann jede markierte Option ausgewählt werden, um einzelne Funktionen aus der angezeigten Liste zu deaktivieren.

Die Option **Standard** auswählen, damit die Standard-Kurzbefehle des Fahrzeugs angezeigt werden.

**Sprache**: Gewünschte Sprache auswählen. Als Stimmvorgabe **männl.** oder **weibl.** auswählen. Die Option **Ändern** berühren, um Alternativen für Sprachausgaben und Textanzeigen auszuwählen. Zur Bestätigung die Anweisungen auf dem Bildschirm befolgen. **Hinweis:** Einige Sprachen sind sowohl für den Systemanzeigetext als auch die Sprachsteuerung noch nicht verfügbar. In diesem Fall ist es erforderlich, für die Sprachsteuerung eine separate Sprache auszuwählen.

Lautst.Voreinst.: Die Lautstärke für die verfügbaren Systemmeldungen (z. B. Einparkhilfe, Telefon, Sprache usw.) anpassen.

### **AKTIVIEREN DES SPERRMODUS**

Im Sperrmodus kann das Fahrzeug von einer anderen Person gefahren und verriegelt werden, ohne dass diese gleichzeitig Zugang zum Laderaum hat. Der Sperrmodus sperrt auch den Touchscreen, um den Zugang zu Telefonnummern oder Navigationsadressen zu unterbinden.

Bei jeder Anwendung des Sperrmodus muss eine persönliche Identifizierungsnummer (PIN) eingegeben werden.

Zum Auswählen des Sperrmodus:

- 1. Im Startmenü die Option Sperre wählen.
- 2. Eine eingängige vierstellige Ziffernfolge für die PIN eingeben. Bei Aufforderung die PIN bestätigen. Soll die Eingabe der PIN abgebrochen werden, die Option **Entfernen** wählen. Wird die PIN abgebrochen oder falsch eingegeben, wird zur erneuten Eingabe der PIN aufgefordert.
- **3. Sperrmodus aktiviert** wird angezeigt, um zu bestätigen, dass die PIN akzeptiert wurde.

Der Laderaum ist nun im Sperrmodus sicher verriegelt, und es wird der Bildschirm **Sperre Ein** angezeigt.

### DEAKTIVIEREN DES SPERRMODUS

Deaktivieren des Sperrmodus:

- 1. Bei Neueingabe des Fahrzeugs **Sperre** wählen.
- 2. Die eingängige vierstellige PIN eingeben und die Taste OK berühren.

**Sperrmodus deaktiviert** wird angezeigt, um zu bestätigen, dass die PIN akzeptiert wurde.

- Der Laderaum wechselt in den zuvor eingestellten Sicherungszustand zurück.
- Der Touchscreen wird aktiviert.

**Hinweis:** Falls die PIN vergessen wird, kann der Sperrmodus nur von einem Händler bzw. autorisierten Servicebetrieb deaktiviert werden.

## SONDERFUNKTIONEN

**Hinweis:** Die Anzahl der verfügbaren Sonderfunktionen ist abhängig von der Fahrzeugspezifikation.

Vom Bildschirm **Startmenü** aus nach rechts navigieren, um den Bildschirm **Sonderfunktionen** anzuzeigen. Über dieses Menü können die Sonderfunktionen des Fahrzeugs zur Einstellung, zum Ein-/ Ausschalten oder zur Information angezeigt werden.